附件1

## 大赛注册报名流程与提示

(参赛报名和对接服务报名)

参赛者和对接服务机构均通过网络注册报名。

1. 进入 www. cnmaker. org. cn 创客中国官网首页,第一次 访问用户需要进行注册, 点击网站首页右上角进入,已有账号 用户可以直接输入账号密码进行登录。

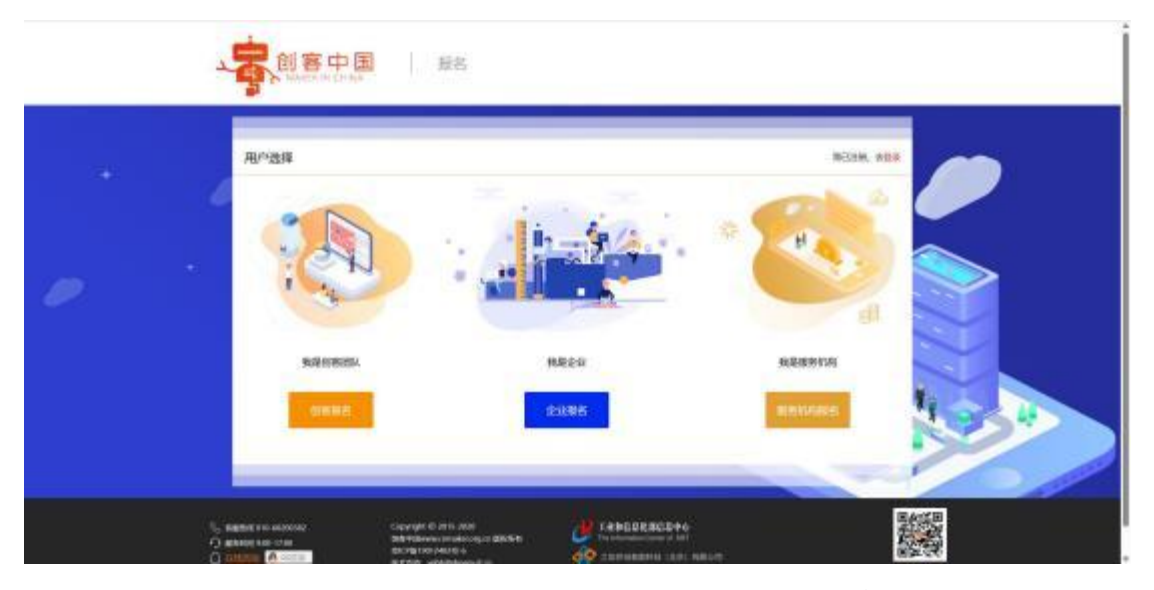

选择用户类型,企业用户选择企业报名,创客团队用户选择创客报名,服务机构用户可以选择服务机构进行注册,但是服务机构用户无法参赛报名。

| · present                       | 0                                                                                                    | 0               | 0.000 |
|---------------------------------|----------------------------------------------------------------------------------------------------|-----------------|-------|
|                                 |                                                                                                    |                 |       |
|                                 |                                                                                                    | - Ann Britshill |       |
|                                 | Becaution conversion.                                                                                                    |                 |       |
|                                 |                                                                                                    |                 |       |
|                                 | 7 7-9                                                                                                    |                 |       |
|                                 |                                                                                                    |                 |       |
| 2 Harris 10 60000               | topynyl i a 2014 2020                                                                                                    |                 |       |
| 2 850% 10 60000<br>0 850% 10 70 | Copyright is 2016-2020<br>Billing Roomstrond and published<br>Billing Roomstrond and published<br>Billing Roomstrond and published<br>Billing Roomstrond and published<br>Billing Roomstrond and Published<br>Billing Roomstrond and Published<br>Billing Ro | C CANCOLARIA    |       |

3. 新用户注册填写手机号后拉动滑动框,填写手机收到的验证码,填写后输入密码点击进入下一步。

|                                        | 11年間日本市場         | WEIEHINN                                                                                              | O RUNIEH |
|----------------------------------------|------------------|----------------------------------------------------------------------------------------------------|----------|
| *企业全称:                                 | 遗输入企业资料          |                                                                                                    |          |
| *企业营养:                                 | 價碼入企业简称          |                                                                                                    |          |
| *空山海型)                                 | eit -            |                                                                                                    |          |
| *注册所在地:                                | 48 -             | 5M至 - 前的 -                                                                                            |          |
| "注册时间:                                 | 道古探土的时间          | "注册资金: 胡威人注册资金                                                                                        | 7172     |
| "快速行业;                                 |                  | 08494 0102599 0 ±058 08608 01025±<br>No1892± 08678± 785 08679 62586<br>% 120808 0866 120867 0566±2253 |          |
| "然工政制"                                 | 🖲 +JULT 🕐 10-99J | O 100-299A O 300AULE                                                                                  |          |
| ·最否为"专场种新"企业)                          | • • • •          | "最善为"小巨人"企业: 🖲 🖬 🔘 署                                                                                  |          |
| *上午度新道员工政量:                            | WHE >            | *上年褒賞业成入: 調給入                                                                                         | 万元       |
| "研发人员:                                 | 研放人员             |                                                                                                    |          |
| "招有农畜救量:                               | WEX.             | 个 "招有专利政道: 但如人                                                                                        | Ŷ        |
| "最高級的」                                 |                  |                                                                                                    |          |
| 小上年度多日和初日                              | UBEA.            | 万元 *上年雲研发投入: 創業入                                                                                      | 万元       |
| *田产负载主)                                | 調整人              | % "自建/共建研发机构裁" 一册和A                                                                                   | Ŷ        |
| 豊吉获得ISO9000勝慶曾遭<br>体厳以症:               | <mark>⊚</mark>   | ·墨云詞和白主品牌及放量 (例如)、                                                                                    | Ŷ        |
| 王地成泰坛制 (伊) 订加后<br>准庆日数 (白属家/行业/和<br>队) | ine).            | *                                                                                                    |          |
| "公司联介:                                 | (30094(1)4)      |                                                                                                    |          |
|                                        |                  |                                                                                                    |          |

4.填写相关信息, ※号为必填项, 如必填项无相关数据可填写"无"。填写完相关信息后请点击进入下一步。

| ◎ 纳利基丰信念                                                     | ● 填写注册信息                                                                                                    | 0 1045338                                                                                                    |
|--------------------------------------------------------------|----------------------------------------------------------------------------------------------------|----------------------------------------------------------------------------------------------------|
| 网络人地人姓氏                                                      |                                                                                                    |                                                                                                    |
| 13811965278                                                  | *010 ION                                                                                                    | D-MM                                                                                                    |
| <b>8</b> #2 -                                                | *1219-00 : ibu                                                                                                    | 以這件相稱                                                                                                    |
| ●<br>上物正面                                                    | ●<br>上传应道                                                                                                    | ANII DELIT.                                                                                                    |
| ntelensive.estration (news)<br>e. Po. Po. Po. Po. Po. Baroly | 20197, 101823652 (18194853) 203<br>018-72 82,45500                                                                                                    |                                                                                                    |
| 1010.A.11.0000-00101551                                      |                                                                                                    |                                                                                                    |
|                                                              | <u>生活着した</u> 形成第年(, JPG,<br>JPG, ING 時につかれなから00<br>意動(たって)最大500K<br>()<br>()<br>()<br>()                                                                                                    |                                                                                                    |
|                                                              | 1986.X35.A15.5<br>13311965278<br>9992<br>*<br>1992.<br>1992.<br>1992.A15.A5.45.5<br>1992.A15.45.45.5<br>1992.A15.45.45.5<br>1992.A15.45.45.5<br>1992.A15.45.5<br>1992.A15.5<br>1992.A15.5 | INNEASEANDE<br>ISBN 2004 ANDE<br>ISBN 2004 ANDE<br>I |

5.填写相关信息,上传身份证和营业执照,图片大小不要超过 500Kb,可以上传 jpeg 格式图片。填写后点击提交按钮,等待身份验证。

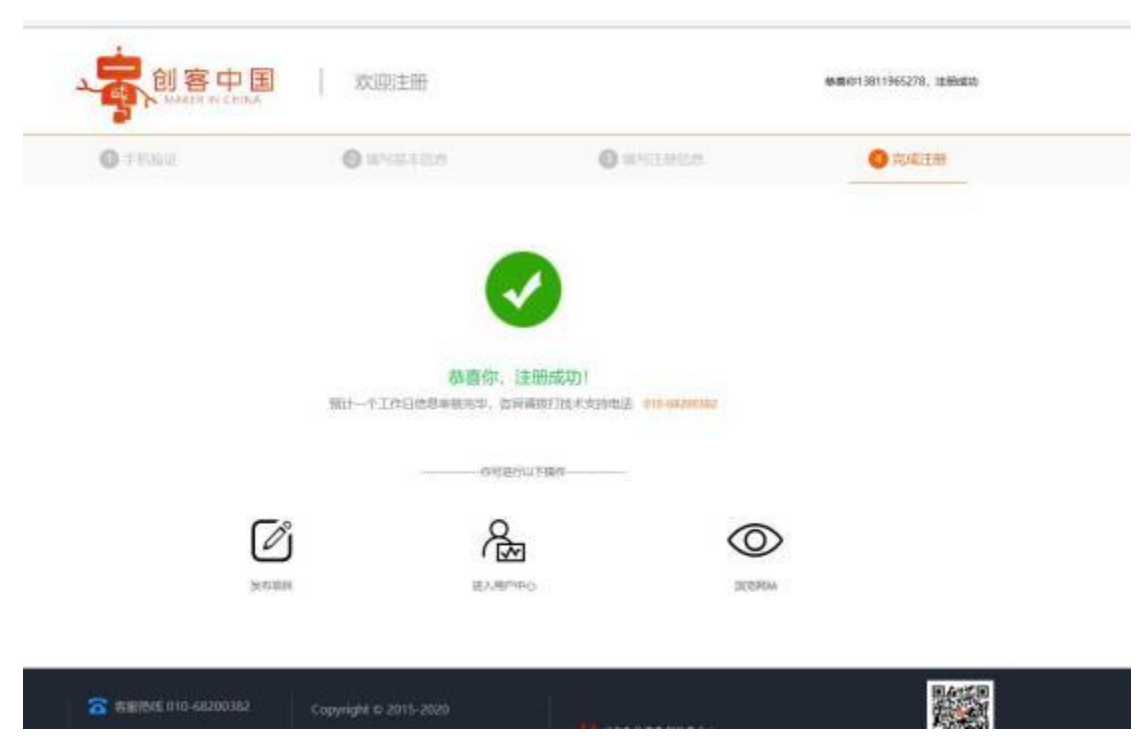

 6. 完成注册后,点击进入用户中心,可以查看相关注册信息, 点击右上角报名参赛按钮,可以进行项目发布。

|                                                                                                    | 1.8870 KAN KAS                | a isan ayaa                             | a week                           | () () () () () () () () () () () () () (        | RANARARANANANA |
|----------------------------------------------------------------------------------------------------|-------------------------------|-----------------------------------------|----------------------------------|-------------------------------------------------|----------------|
|                                                                                                    | 0X<br>⊗72#10742<br>1          |                                         |                                  | 【】 版名世現<br>———————————————————————————————————— | anae           |
| <ul> <li>用户中心</li> <li>S259首</li> <li>金 我的首页</li> <li>金 我的页目</li> <li>型 我的奏事</li> <li>▲ 影響管理</li> </ul> |                               |                                         |                                  |                                                 | 8812708-       |
| 上 个人信息<br>上 身份认证<br>◎ 账号类定                                                                              |                               | 0.<br>NOME                              | 8.<br>                           |                                                 | 0.             |
| 参赛项目                                                                                                    |                               |                                         |                                  |                                                 |                |
| ·晋事类型 ⑧ 84                                                                                              | n () +88 () 888               |                                         |                                  |                                                 |                |
| *# <b>58</b> 8 01.1                                                                                     |                               |                                         |                                  |                                                 |                |
| *项目名称 油油人                                                                                               |                               |                                         |                                  |                                                 |                |
| •58355 0 6M<br>0 10<br>1 10                                                                             | INR CAINE CAN<br>SUDER CANAGE | H O ISCIDA<br>Im O DADA<br>H O SCHLEIDH | O ABSE (<br>O RECHTE<br>O REPERT | NEER O INCH O REPRINT                           | ulline() (Rea) |
| 項目還片                                                                                                    |                               | 用作宣作項<br>1-6005530                      | 目的海根<br>0*2098年(1*×75)           | Officerating and Article Socie                  |                |
| ••• 中国 同时••                                                                                             | • 10 • 1 1 2 4 4 4 5          | # 0 - 44 B A -<br>= = = & A -           | • · 但 · 但 · )<br>生 中 ) 新 和       | 0 4 · T · D · DODD ·                            | actanic + 🔳    |

7. 点击所选赛事,选择第八届"创客中国"深圳市中小企业创新创业大赛暨"专精特新"企业创新创业大赛。

7.1 原则上区域赛不允许跨省参赛,系统会推荐用户注册时 填写的地址省份进行报名。 7.2 同一项目只限制报选一项赛事。

 8. 在左侧菜单栏,我的项目中,可以看到自己已经填报的项目, 审核通过后,项目为成功参赛。未审核的项目可以进行删除操作。
 已经审核的项目需要联系大赛组委会办公室进行申请删除。

| HEP-440 . at                             | 1名章      | 青莲云北                                                |
|------------------------------------------|----------|-----------------------------------------------------|
|                                          | SR60 1.1 | 2017年1月1日                                           |
| 副合規構                                     |          | () (1) () (2,5 ) (2,630), (3,1,5), (4,630), (5,1,5) |
| Renat                                    |          |                                                     |
| ·                                        |          |                                                     |
| P RESE                                   |          |                                                     |
| A 192-10-102-00                          |          |                                                     |
| 重个人组织                                    |          |                                                     |
| <b>表 9</b> 99以证                          |          |                                                     |
| 0 10 10 10 10 10 10 10 10 10 10 10 10 10 |          |                                                     |

## 提示:

1. 报名行业赛项目,在填写项目名称时,项目名称组成:8个领域名称(新一代电子信息、数字与时尚、高端制造装备、绿色低碳、新材料、生物医药与健康、海洋产业、未来产业)-参赛项目名称,如:数字与时尚-参赛项目名称。

2. 报名命题赛项目,在填写项目名称时,项目名称组成:龙头 企业名称-参赛项目名称,如: XXX 有限公司-参赛项目名称。

3. 参赛企业或创客需在报名页面提交文件如下:

3.1 含有项目详情的《商业计划书》或相关文档以备评审使用。

3.2 提交《参赛情况基本情况表》、《参赛承诺书》。

 服务机构点击"对接服务报名",选择参加对接活动、成为 大赛评委、发布对接需求等。